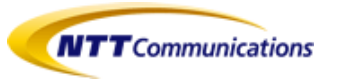

## ビジネスポータル ご利用ガイド (Arcstar Smart PBX編)

1.8版

- ・ビジネスポータルの初回ログイン
- ・ビジネスポータルのログイン
- ・ユーザの追加登録
- ・Web設定変更サイトまでの遷移
- ・契約中の Arcstar Smart PBX の詳細情報確認

の要領についてご利用イメージをご紹介します。

2018.5.31 NTTコミュニケーションズ

ビジネスポータル初回ログイン手順

設定手順

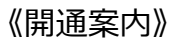

宛先: a

・ビジネスポータルの開通案内はメールにてお客様に通知されます。 ・開通案内メールは申込書に記入いただいたメールアドレス宛に b-portal@ntt.comから送信されます。

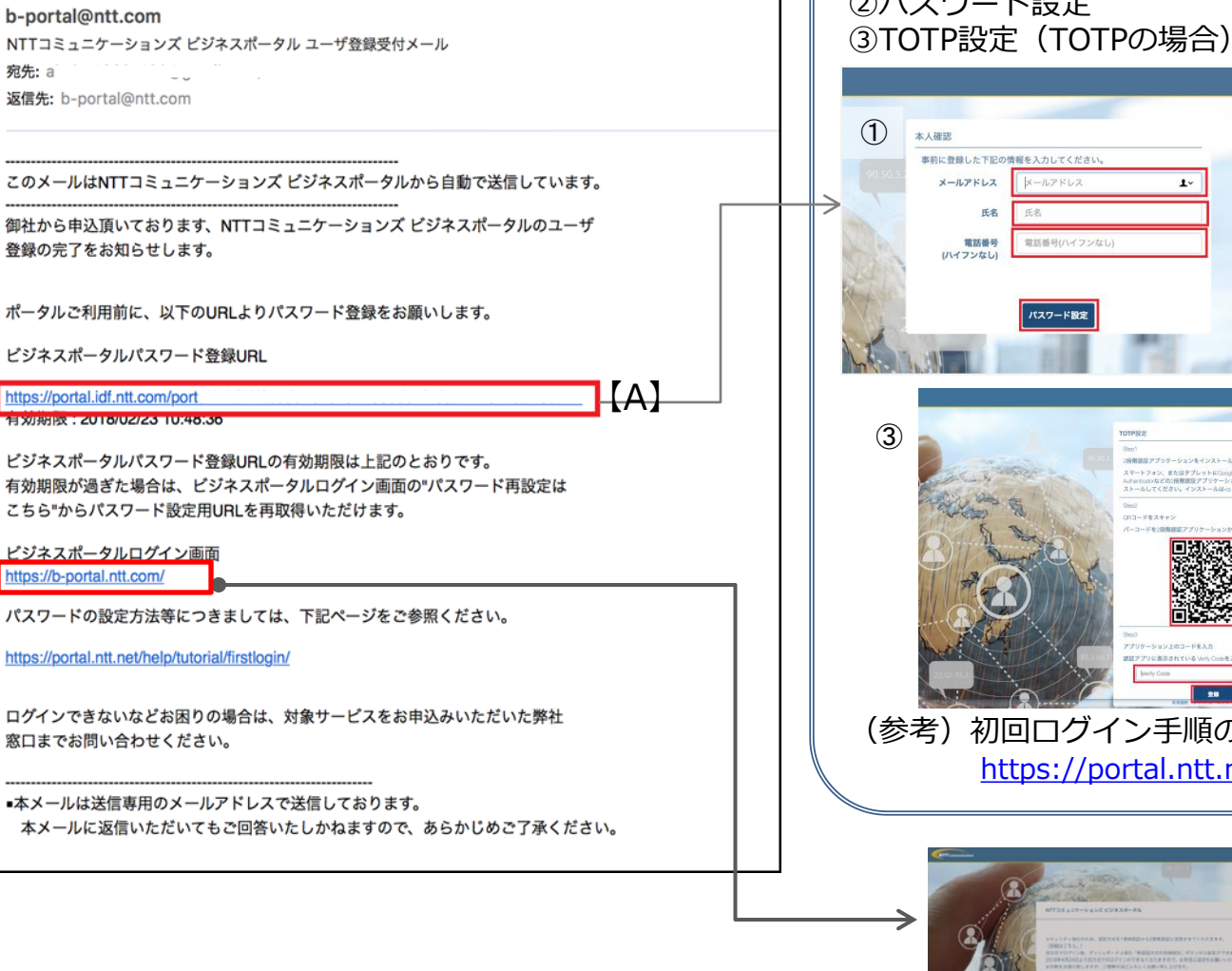

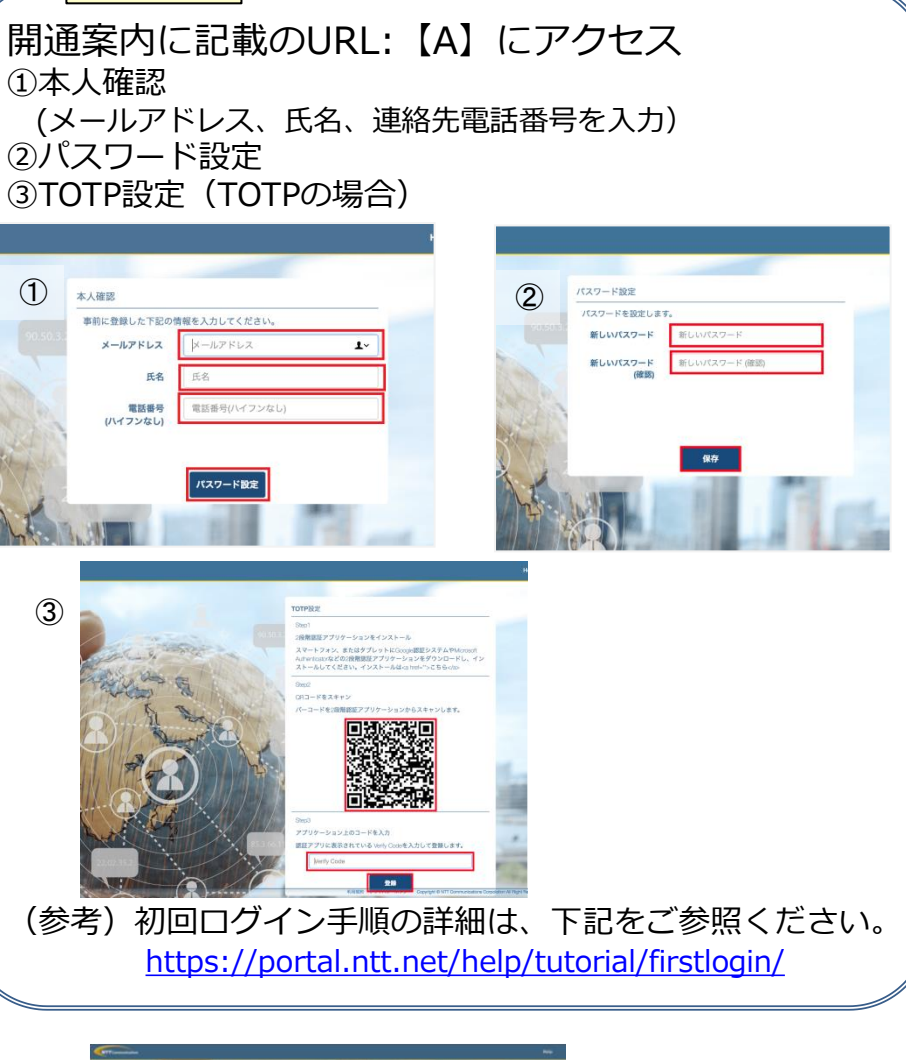

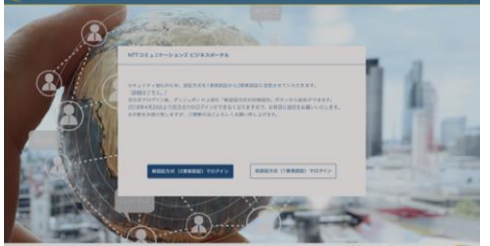

## ビジネスポータルログインからダッシュボード画面まで ※画面はイメージです。細部は実際と異なる場合があります。

# ①ビジネスポータル(https://b-portal.ntt.com) ②第一認証画面 にアクセスする ・ユーザID(メー

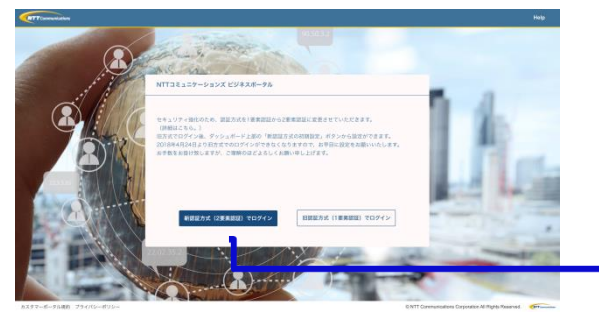

※2018年3月4日よりログイン方式が変更となりました。

#### 《ダッシュボード画面》

 ・ユーザID(メールアドレス)と、
・事前に設定したパスワード (第1パスワード)を入力する。

#### ③第二認証画面 (MailOTP/TOTPにより)

- 入力するコードの通知先が異なります)
- 例) MailOTPの場合は、ユーザIDのメールアドレスに ワンタイムパスワードとなるコードが送信されます ので、メールを確認し、画面に入力します。

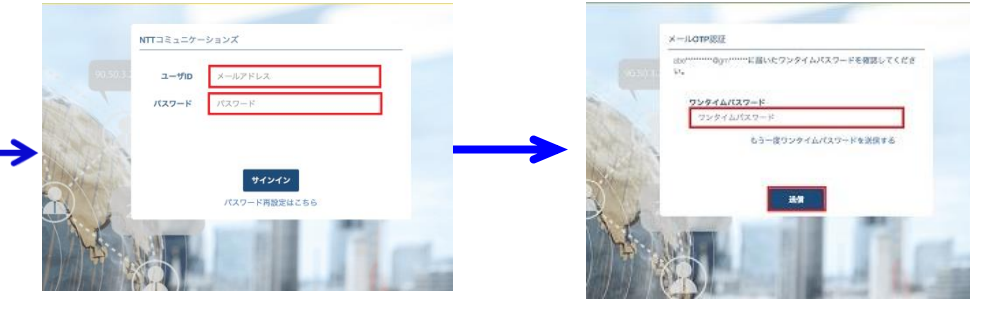

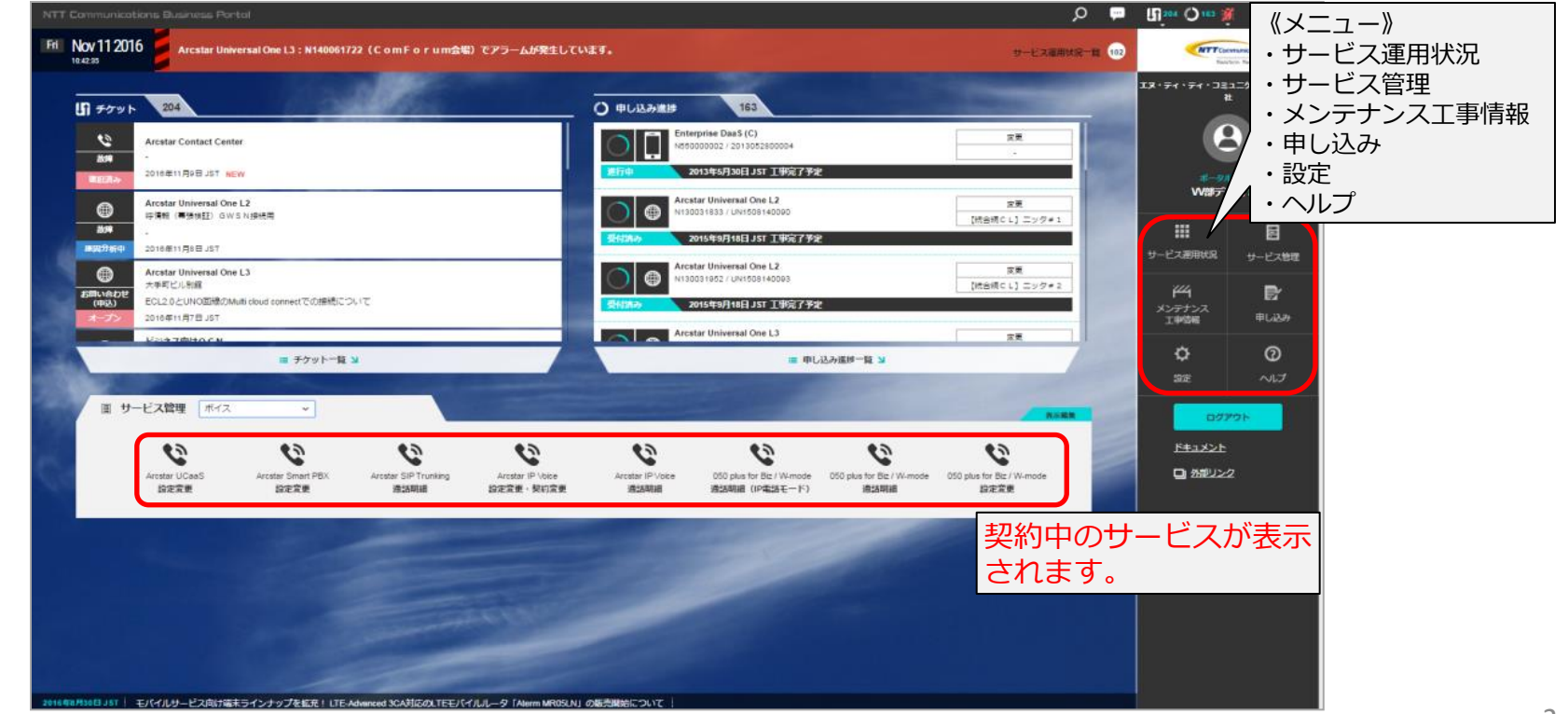

### ユーザを追加登録する

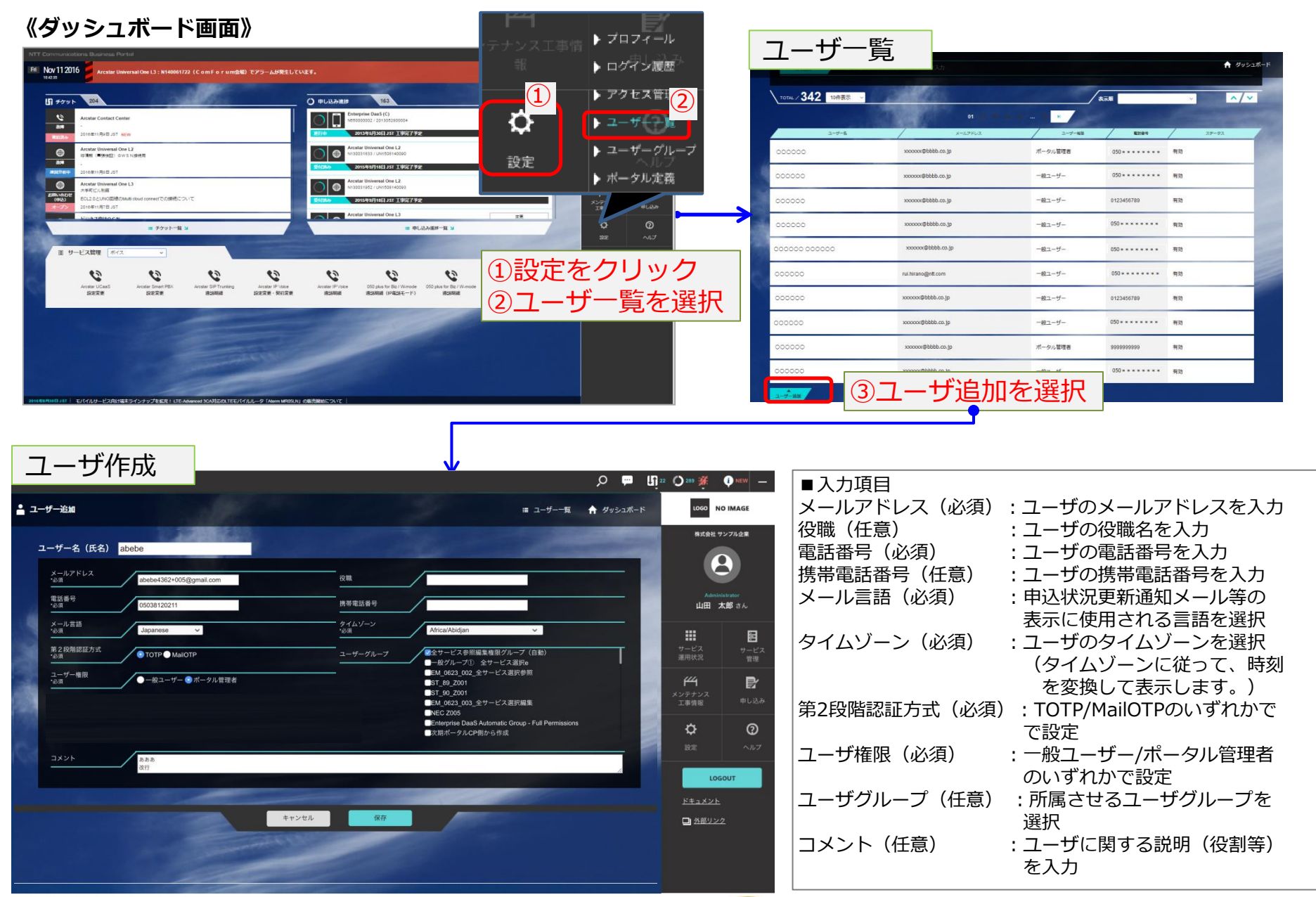

カスタマポータル規約 プライバシーポリシー 公式サイト

## Web設定変更サイトまでの遷移

Arcstar Smart PBXの設定変更サイトへは 「ダッシュボード画面」下部サービス管理メニューの「Arcstar Smart PBX 設定変更」のアイコン をクリック(Aパターン) 「ダッシュボード画面」右メインメニュー「サービス管理」を選択し、表示画面でArcstar Smart PBX メニューの「設定変更」をクリック(Bパターン)のどちらの方法でも表示させることができます。

《ダッシュボード画面》

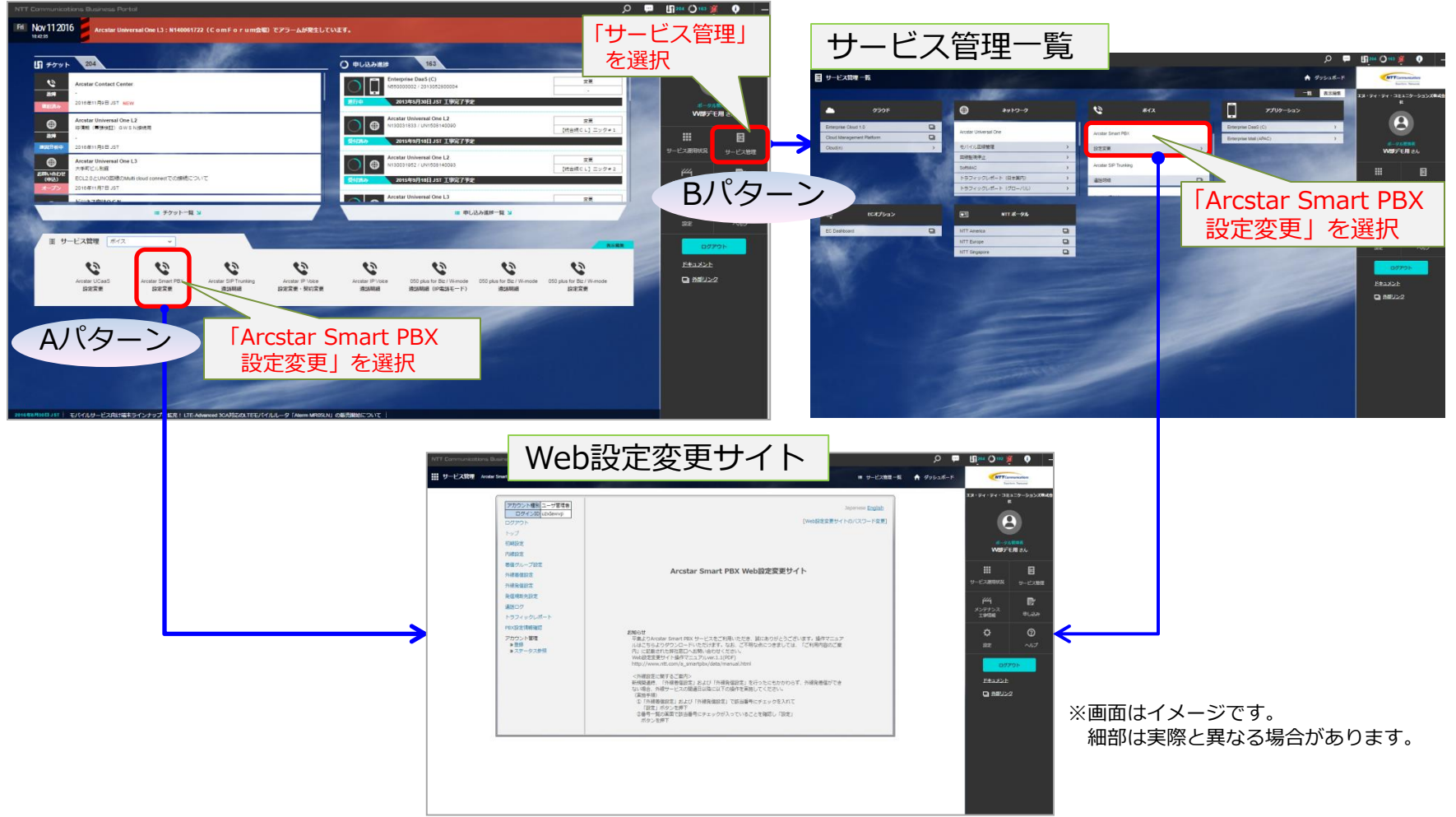

## 契約中の Arcstar Smart PBXの詳細情報を確認する

《ダッシュボード画面》

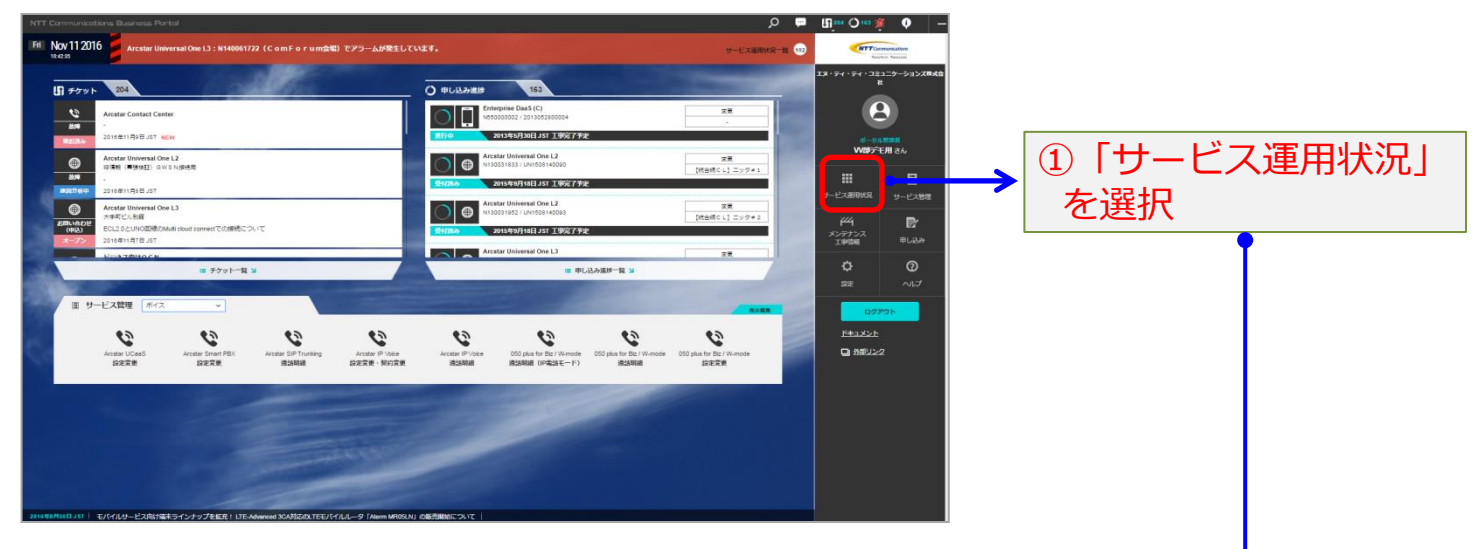

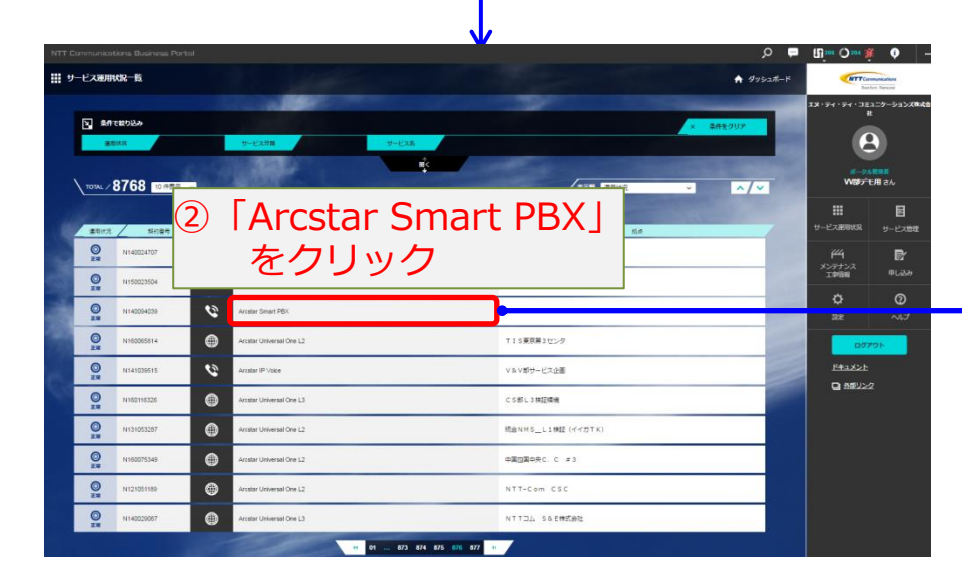

| リーレス運用状沉타神画面                                                                                                    |                                            | ۹ ۹              |      | Ш <sup>101</sup> Оли I | •               |
|----------------------------------------------------------------------------------------------------|--------------------------------------------|------------------|------|------------------------|-----------------|
| - E-X MARKAGITM                                                                                                    |                                            | # サービス肥用NR-R A 9 |      | ATTO                   | the factor      |
| Arcstar Smart PBX                                                                                                    |                                            |                  |      | 18-94-94-10            | 1=9-99<br>L     |
| AREAR     MINER     TO-COME     TO-CORE     RA       Image: Strate Pack     N14004035     Image: Strate Pack     -     - | 3. 当年<br>10000日間間間中代回応の内部町1丁目1-6 NTT目10日ビル | n 1831           |      | 8                      |                 |
| Renten Poyt- idea                                                                                                    |                                            |                  |      | WIFFER 2A              |                 |
| 金母手++水儿通动数(100+番位)                                                                                                    | 2                                          |                  |      | III<br>9-EXBRIG        | <b>ا</b><br>۳-۲ |
| 気を勝号チャナル(通知市 (DW湾)                                                                                                    | 2                                          |                  |      | 144                    | R               |
| Ren電話様ライセンス数                                                                                                    | - 30                                       |                  | 1000 | 357752<br>114700       |                 |
| Another IP Vision for Servert PRX(2:2)下明用                                                                                | #2%5                                       |                  | 1000 | ٥                      | Q               |
| 050 plus for Botty 2 トキ9用                                                                                                | ಕಟ್ಟೇಜ್                                    |                  | -    | 22                     | ~               |
| Artalar Universit Chelling                                                                                               | 9240                                       |                  |      | 07                     | ROF.            |
| L>70(Jaw (COT+4)                                                                                                    |                                            |                  |      |                        |                 |
| L>P(LOW (COT+8)                                                                                                    | a                                          |                  |      |                        |                 |
| LSH/UW (MAN)                                                                                                    |                                            |                  |      |                        |                 |
| L>9/L9W (BRH4)                                                                                                    |                                            |                  |      |                        |                 |
| L>PLGW (PR)                                                                                                    | 8                                          |                  |      |                        |                 |
| 217                                                                                                    | Arolar Smart PBX                           |                  |      |                        |                 |